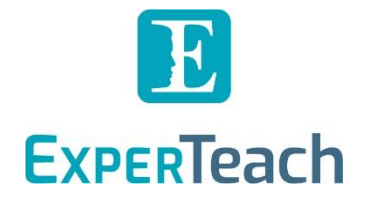

# **Extreme Networks**

**Registration and Login** 

# Contents

| Extreme Networks Learning Platform: Extreme Academy                 | 2   |
|---------------------------------------------------------------------|-----|
| A Quick Overview as a Checklist                                     | . 2 |
| Registration for the ExperTeach Course at the Extreme Academy       | .3  |
| Registration at the Extreme Academy                                 | 3   |
| Registration in the Extreme Portal                                  | 3   |
| Open Extreme Academy "Technical Training" in the "Products" section | 3   |
| Click on the desired topical field                                  | . 4 |
| Complete the Welcome Series with Certification                      | . 4 |
| Welcome Series                                                      | . 4 |
| Query Dates for Instructor-led Training Sessions                    | 4   |
| Book a Date for the ExperTeach Course                               | 4   |
| Select a Payment Method                                             | . 4 |
| Complete the Registration for the Course Date                       | 5   |
| Your Examination at the Extreme Academy                             | . 5 |

0 10

101 00

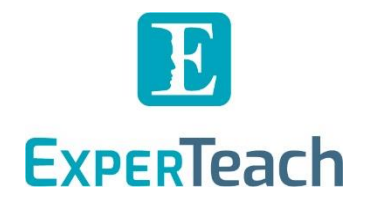

### Extreme Networks Learning Platform: Extreme Academy

Extreme Networks provides the Extreme Academy (formerly ExtremeDojo<sup>™</sup>) platform for booking all of their training formats. The "Instructor-led" training events, which are organized by ExperTeach as the Extreme Networks Authorized Training Partner, can also be booked at the Extreme Academy.

In addition, the examination for the individual courses are activated per person via the Extreme Academy platform (after the start of the course). **If you wish to acquire an Extreme Networks certification**, it is therefore imperative that you register for the course at the Extreme Academy in parallel to the course registration with ExperTeach. We will explain the further procedure in this document.

#### A Quick Overview as a Checklist

In the following, we provide you with a small checklist in order to present all necessary steps in brief. For more detailed information on each step, refer to the further sections of this document.

- □ Registration in the Extreme Portal
- Registration at the Extreme Academy (with the registration data from the Extreme Portal)
- Open Extreme Academy "Technical Training" in the "Products" section and thus the "Professional Certification" page
- □ Click on the desired topical field
- **Complete the Welcome Series with Certification** (Extreme Certified Associate ECA).
- Query Dates for Instructor-led Training Sessions
- **Book a Date for the ExperTeach Course** (at the Extreme Academy)
- Select a Payment Method: "Other"

ExperTeach will note your registration and activate the examination after the start of the course.

□ Your Examination at the Extreme Academy can be started after the course.

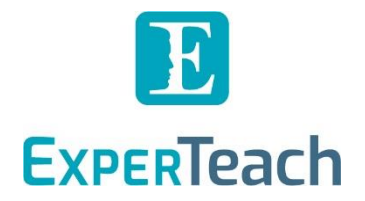

## Registration for the ExperTeach Course at the Extreme Academy

#### **Registration at the Extreme Academy**

The link **dojo.extremenetworks.com** will take you to the registration at the Extreme Academy.

#### **Registration in the Extreme Portal**

For the registration at the Extreme Academy you need an Extreme Portal account. If you do not already have such an account, please follow the instructions under "Create a new Extreme Portal account". If you are an Extreme Networks partner, you can link your newly created account to your company.

#### Open Extreme Academy "Technical Training" in the "Products" section

To register for a suitable course at the Extreme Academy, click on the desired subject area in the "Products" section on the homepage and open the "Professional Certification" page.

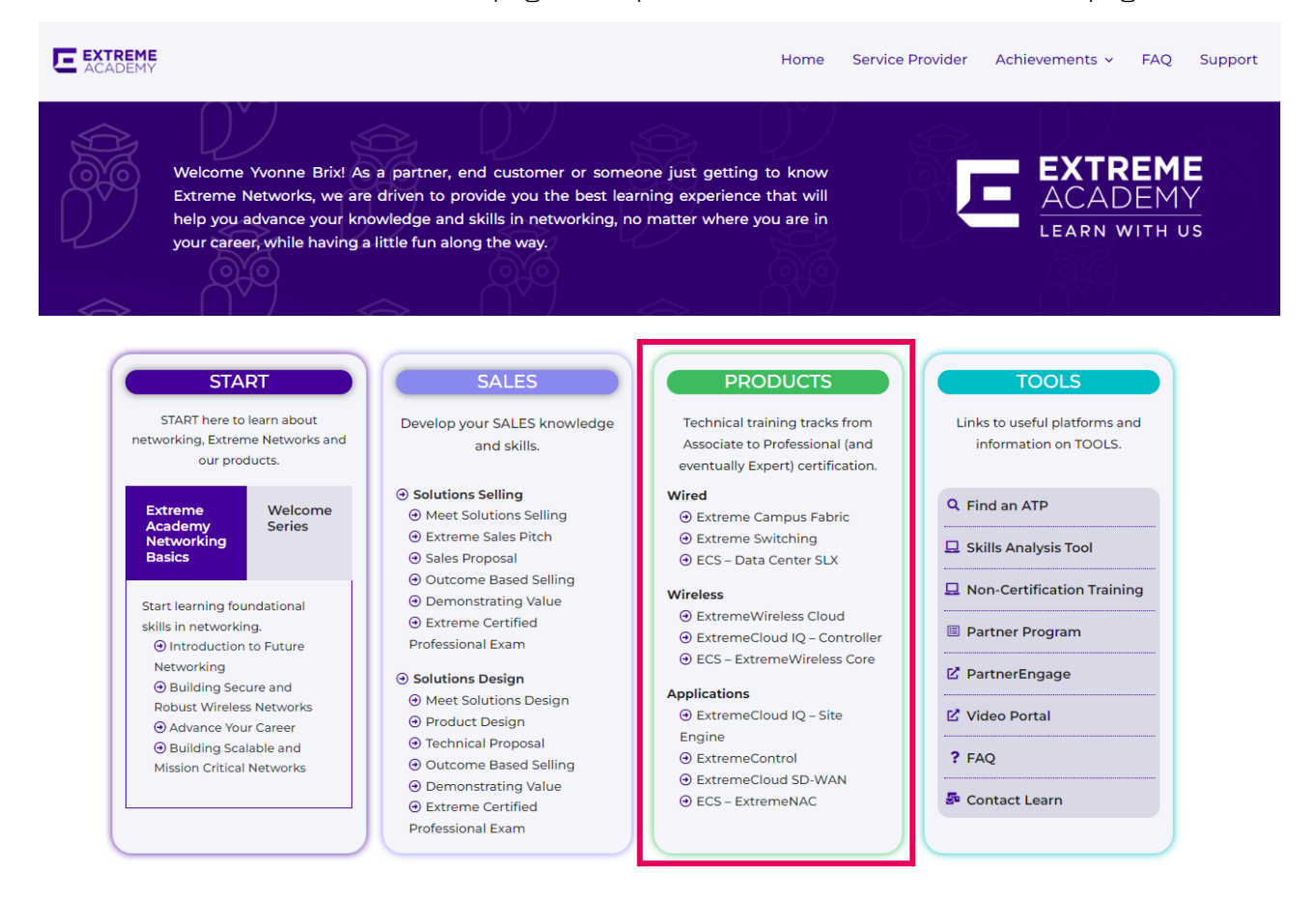

10

nU.

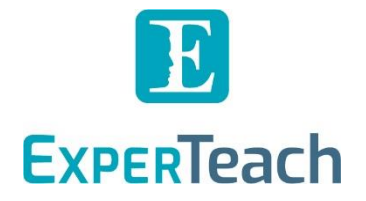

#### Click on the desired topical field

Clicking on one of the topic fields opens the respective course series:

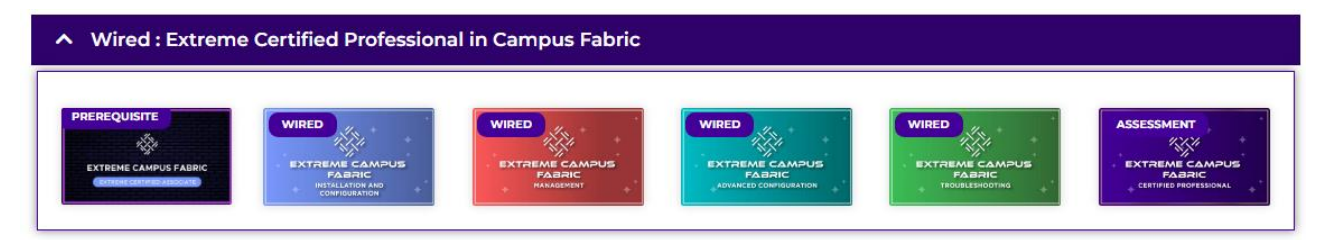

Complete the Welcome Series with Certification

The corresponding "Welcome Series" is labelled as a prerequisite for the following certifications. To do this, you must complete the Extreme Certified Associate (ECA) certification.

#### Welcome Series

The Welcome Series is an OnDemand course consisting of several video sessions. After attending the OnDemand training, you can take the cost-free exam to earn the Extreme Certified Associate certification in the relevant subject field.

The Welcome Series and the associated examination can be started at the Extreme Academy. Only after completing this certification will it be possible to register at the Extreme Academy for the Installation and Configuration for the respective subject field and take the corresponding examination.

#### Query Dates for Instructor-led Training Sessions

After passing the Extreme Certified Associate (ECA) certification, the corresponding dates for the instructor-led training sessions are now displayed for the Installation and Configuration course.

#### Book a Date for the ExperTeach Course

Now you can register for the course registered with ExperTeach again at the Extreme Academy, so that you can also take the exam.

#### Select a Payment Method

During the registration for the course at the Extreme Academy you will be asked again for the *payment type*. In the best case, select the "Other" option, as the payment has already been determined with us in advance to be made by you or your company by means of the order.

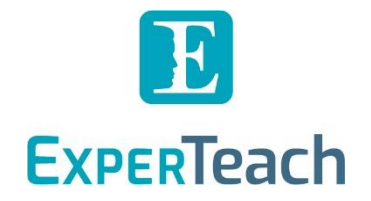

#### Complete the Registration for the Course Date

After that, everything necessary will be accomplished in the first step before the course. We will receive a notification about your registration and note this internally for the subsequent activation of the examination.

#### Your Examination at the Extreme Academy

With your course attendance, we will activate your examination at your Extreme Academy account. This will allow you to complete your examination after your course.

Note: Please click on "Exam" only if you want to take the exam directly, as the exam starts immediately. You have two attempts to do this.

You can take the exam at any time—there is no expiration date.

10-